# LOCKLY VISION

### GUÍA DE INSTALACIÓN DEADBOLT EDITION

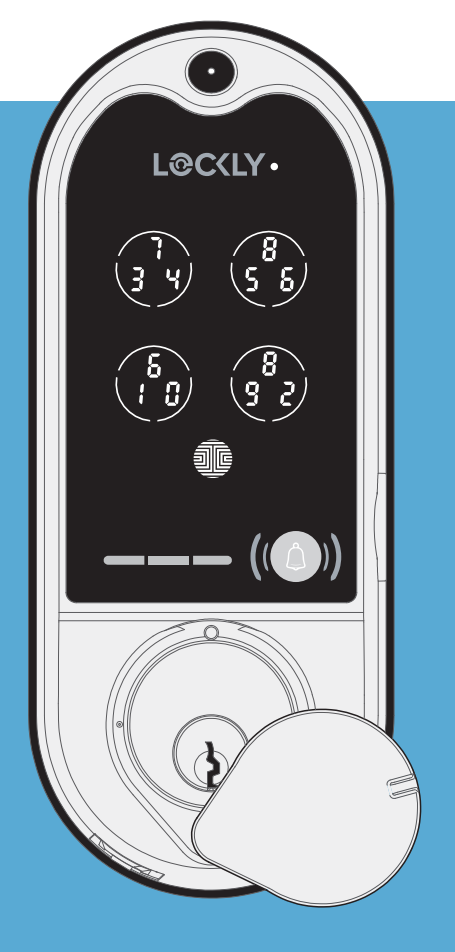

# Ve a LOCKLY.com/installation para ver la guía de instalación en video .

Descargue la App de BILT en las tiendas de Apple o Google Play para instrucciones interactivas en 3D que le llevaran paso a paso.

# **BIENVENIDO!**

Esta guía le mostrará paso a paso cómo instalar y poner su LOCKLY Vision<sup>™</sup> en funcionamiento. La instalación suele tardar menos de 30 minutos. Si tiene alguna pregunta, consulte nuestro soporte técnico en: LOCKLY.com/support o llame al (669) 500-8835 para obtener ayuda.

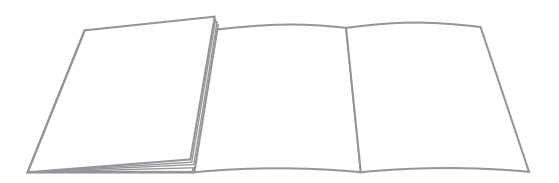

Descripción general de piezas de instalación de referencia desplegable en la página posterior

# Preparación

TPara completar la instalación necesitara:

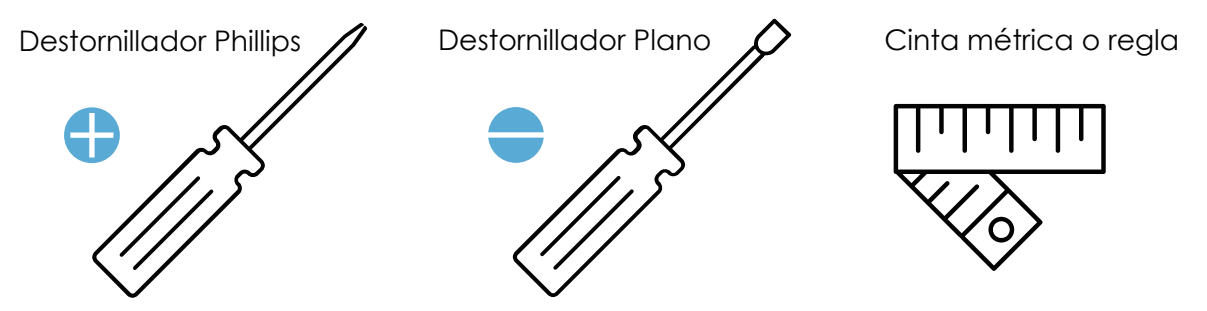

Prepare la puerta: retire la chapa existente o haga nuevos orificios con la plantilla incluida.

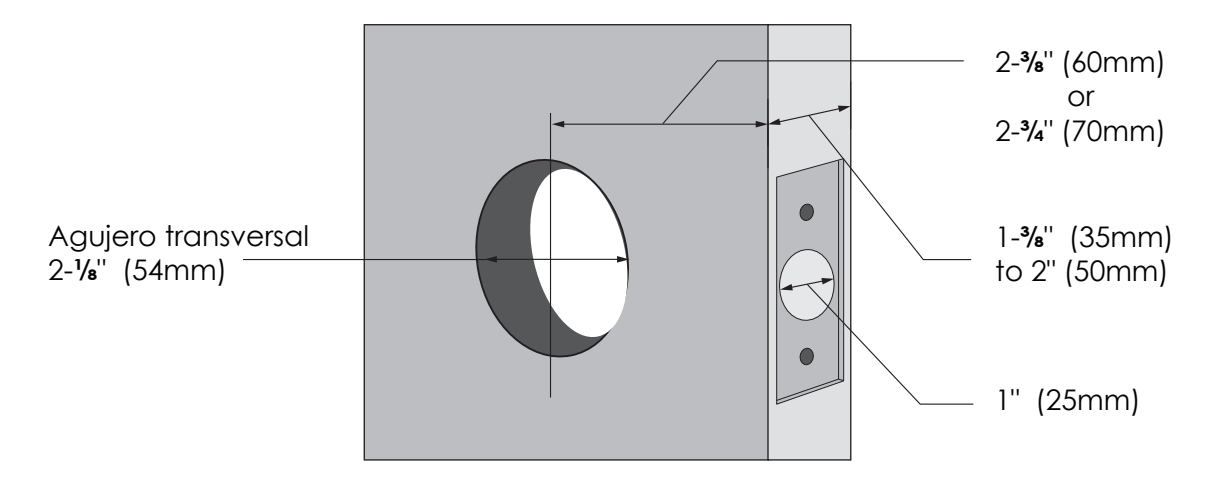

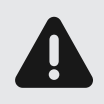

**PRECAUCIÓN: la chapa contiene piezas sensibles a la electricidad estática (ESD).** Para mejores prácticas: conecte a tierra tocando una superficie metálica que no sea la chapa para descargar cualquier ESD que pueda tener; no use ropa propensa a la estática (ESD); Evite tocar los pines internos electrónicos y la tarjeta de circuito.

La ranura del cerrojo debe alinearse con el centro del orificio de la puerta. Ajuste como se muestra si es necesario.

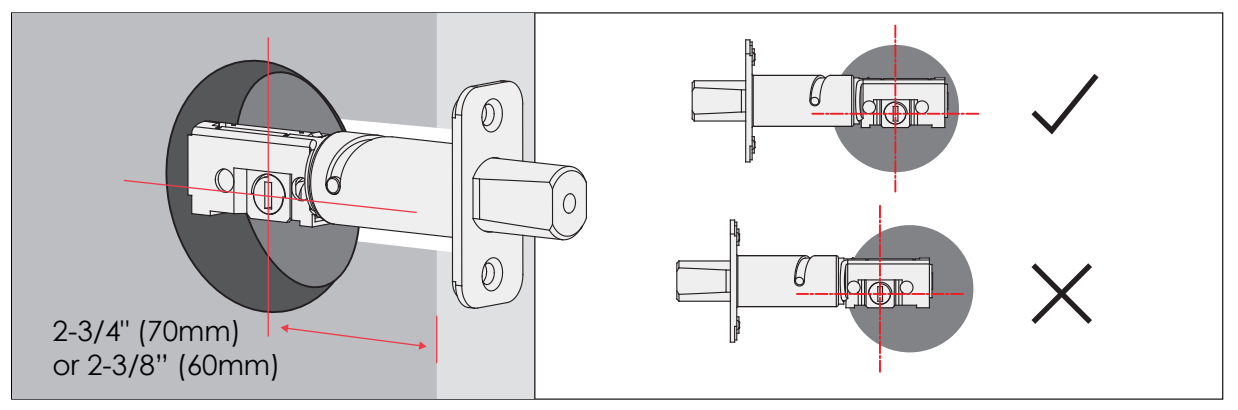

El cerrojo viene ajustado a 2-3/4" (70mm). Ajuste la longitud a 2-3/8" (60mm) si es necesario. (use guantes para protegerse de posibles pellizcos).

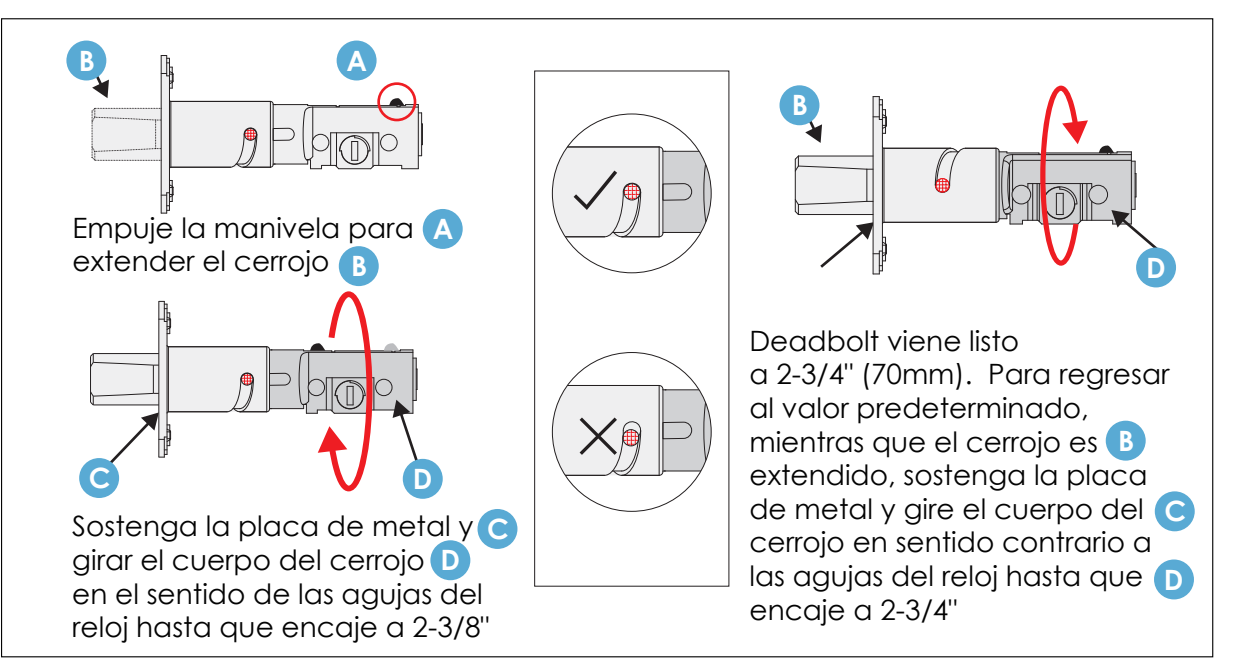

Extienda el cerrojo insertando un destornillador de punta plana en la ranura y girando en el sentido de las agujas del reloj.

Paso 1 Continuación

Inserte el cerrojo en la mortaja al ras con borde de la puerta, asegúrese de que el lado derecho esté hacia arriba y la anura está en posición vertical. Asegúrelo con 2 **(K)** tornillos.

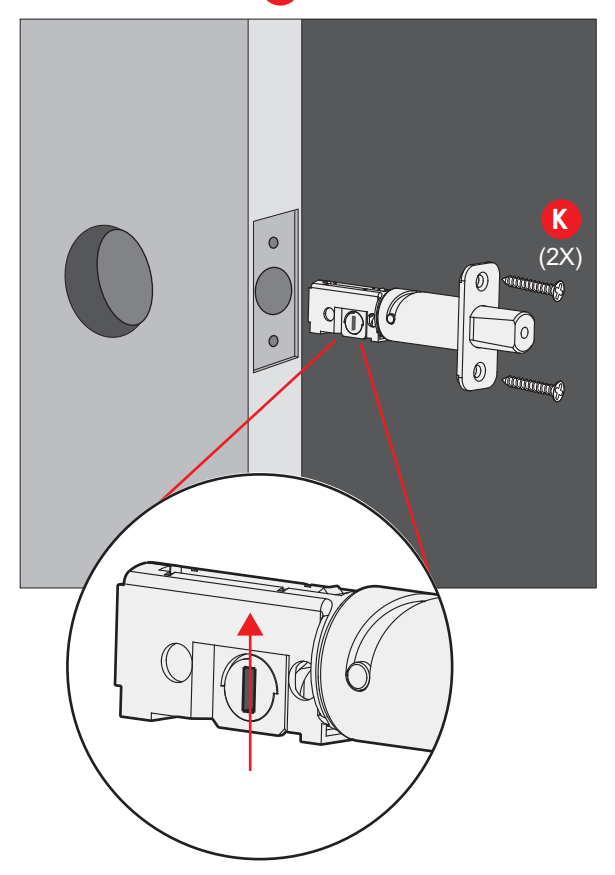

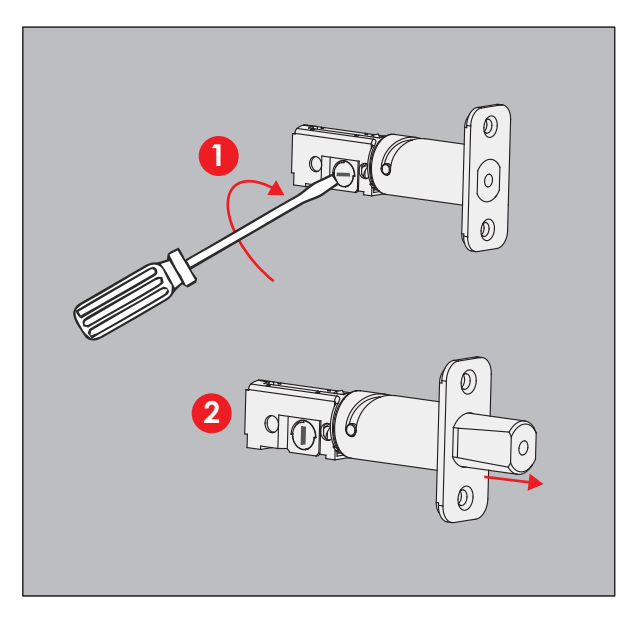

Compruebe la alineación del conjunto exterior (B) con el orificio de la puerta y el cerrojo antes de quitar la película protectora de las tiras adhesivas.

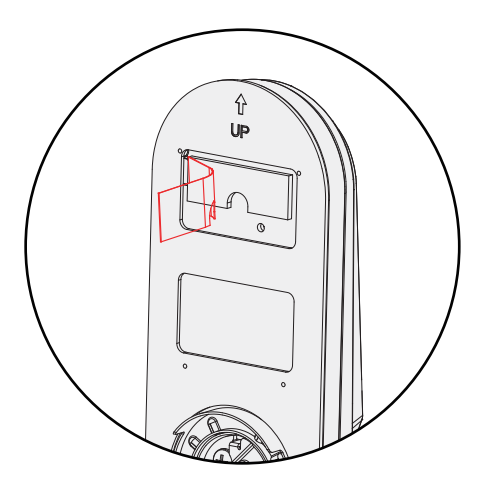

Despegue la película protectora de las tiras adhesivas y asegúrese de que la cuchilla de torsión esté en posición vertical con el cerrojo extendido. Coloque el conjunto y apriete la cuchilla a través de la ranura del cerrojo y guíe los cables de conexión a través del orificio transversal debajo del cerrojo como se muestra. Complete el montaje alineando y asegurando hasta que quede al ras de la superficie exterior de la puerta.

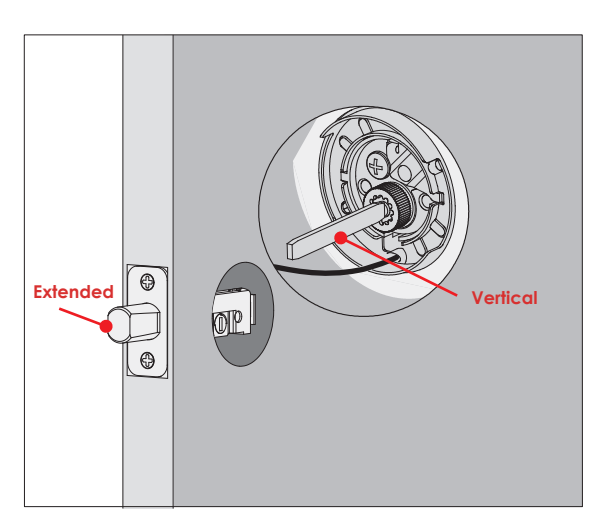

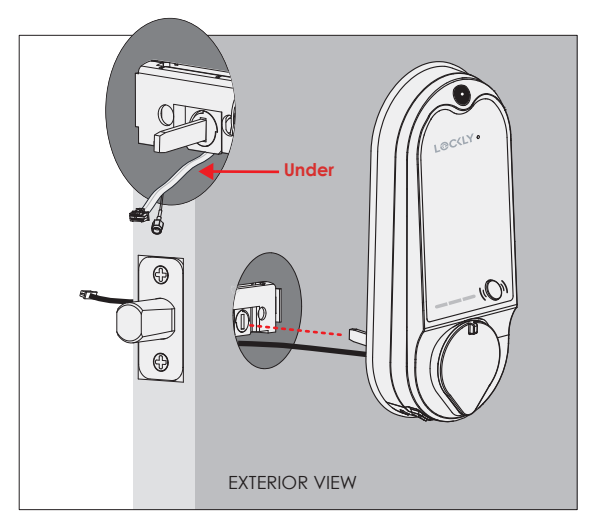

#### **INSTALAR EL ENSAMBLAJE INTERIOR (G)**

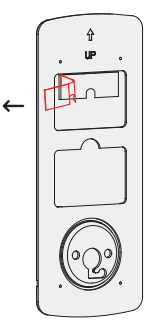

1: Compruebe la alineación de la placa de montaje interior (K) con el orificio de la puerta antes asegurarlo con tiras adhesivas.

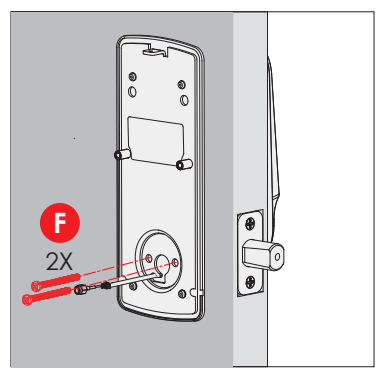

3: Inserte y apriete a mano 2 F tornillos ubicados a la izquierda y derecha de la hoja. Compruebe la alineación y apriete con un destornillador hasta el montaje la placa está colocada de forma segura en la puerta.

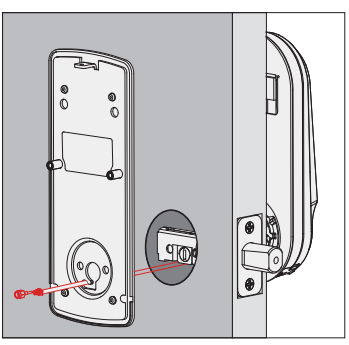

2: Alinee y asegure la placa de montaje con las tiras adhesivas. Guie los cables de conexión a través del orificio y asegúrelo al orificio inferior izquierdo.

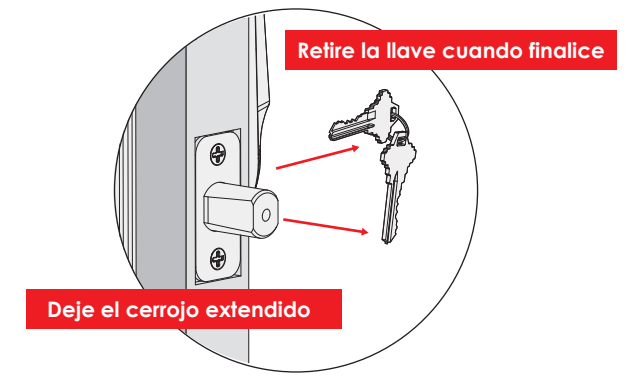

4: Utilice la llave para asegurarse de que los cerrojos se desbloqueen suavemente (sin atascamiento ni fricción). IMPORTANTE: cuando termine, deje el cerrojo extendido y retire la llave antes de pasar al siguiente paso.

**TIP:** cuando instale los tornillos a mano, gírelos en sentido de las agujas del reloj varias vueltas y luego una vuelta en sentido contrario para asegurar un enhebrado suave y sin enhebrado cruzado.

#### No monte (instale) los sensores de la puerta aún. Los instalará en el paso 7.

#### Acerca de los sensores de la puerta

Los sensores de la puerta proporcionan el estado de la puerta en tiempo real, como la capacidad de verificar si la puerta está bien cerrada. También envía notificaciones automáticas a su teléfono siempre que su puerta se abre y habilita el control por voz con Amazon Alexa o Google Assistant.

LOCKLY Vision<sup>™</sup> viene con sensores de puerta pre cableados que constan de dos partes:

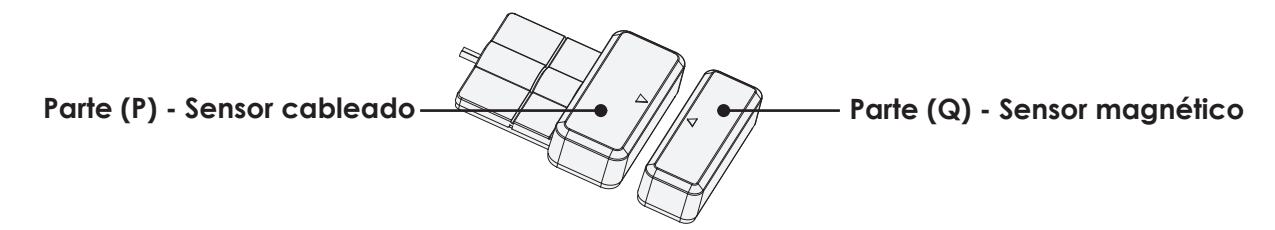

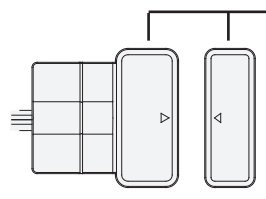

#### IMPORTANTE: Cuando se instalen el espacio debe ser menor de 3/4".

Cuando se instalen en la puerta, la distancia entre el sensor cableado y el sensor magnético debe ser menor a 3/4 "para que el sensor funcione. Si el marco de la puerta es más alto que la puerta, agregue las almohadillas de espuma incluidas para nivelar partes (P) y (Q) entre sí tanto como sea posible.

**SUGERENCIA:** LOCKLY<sup>®</sup> ofrece cubiertas de sensor cafés y negras que se pueden pedir a través de nuestra línea directa de atención al cliente: (669) 500-8835 o por correo electrónico: help@LOCKLY.com.

#### Retiro del sensor (opcional)

Puede haber circunstancias en las que el sensor no se pueda instalar debido a limitaciones de molduras / puertas o no es estéticamente deseable. El sensor conectado a la chapa esextraíble tirando con cuidado de su conector de la tarjeta de circuito. Si se quita, algunas características y la funciones no estarán disponibles, como el estado de la condición en tiempo real.

### POSO 4 Continuación PREPARAR LOS SENSORES DE LA PUERTA PARA LA INSTALACIÓN

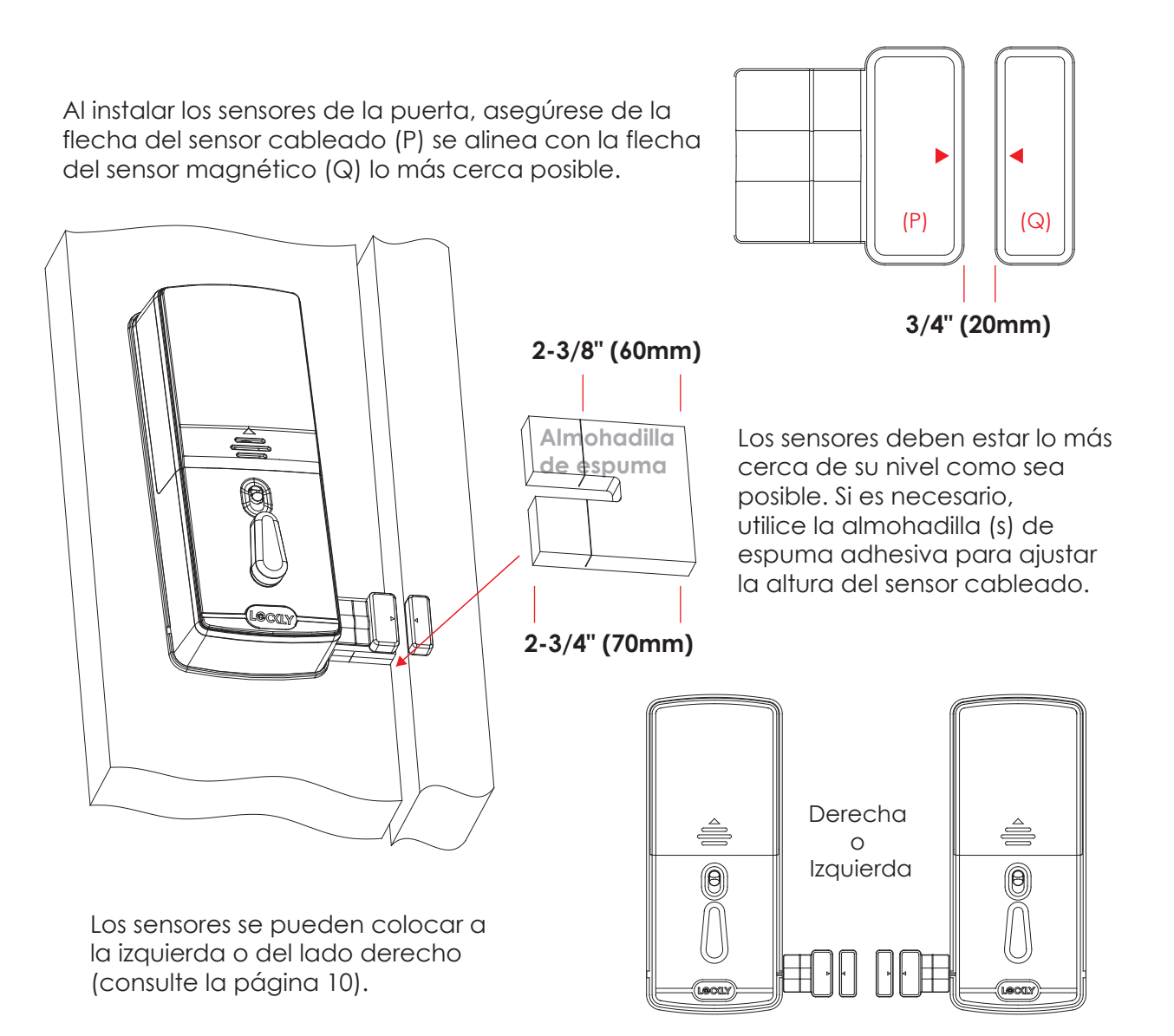

# POSO 4 Continuación PREPARAR LOS SENSORES DE LA PUERTA PARA LA INSTALACIÓN

El ensamblaje interior viene con configuración de sensor de puerta cableado preinstalado para puertas con batiente a la derecha con retroceso de 2 <sup>3</sup>/<sub>4</sub>" (70mm) \*.

Recorte la parte sobrante (P) para puertas con 2 %" (60mm) como se muestra a continuación.

Para puertas con batiente a la izquierda, cambie la ruta del cable del sensor a través del canal lateral. Tire de la almohadilla de espuma y luego vuelva a insertarla para asegurar el cable. Deseche la parte sobrante (e) para puertas con retroceso de 2 <sup>3</sup>/<sub>6</sub>" (60mm) como se muestra a continuación:

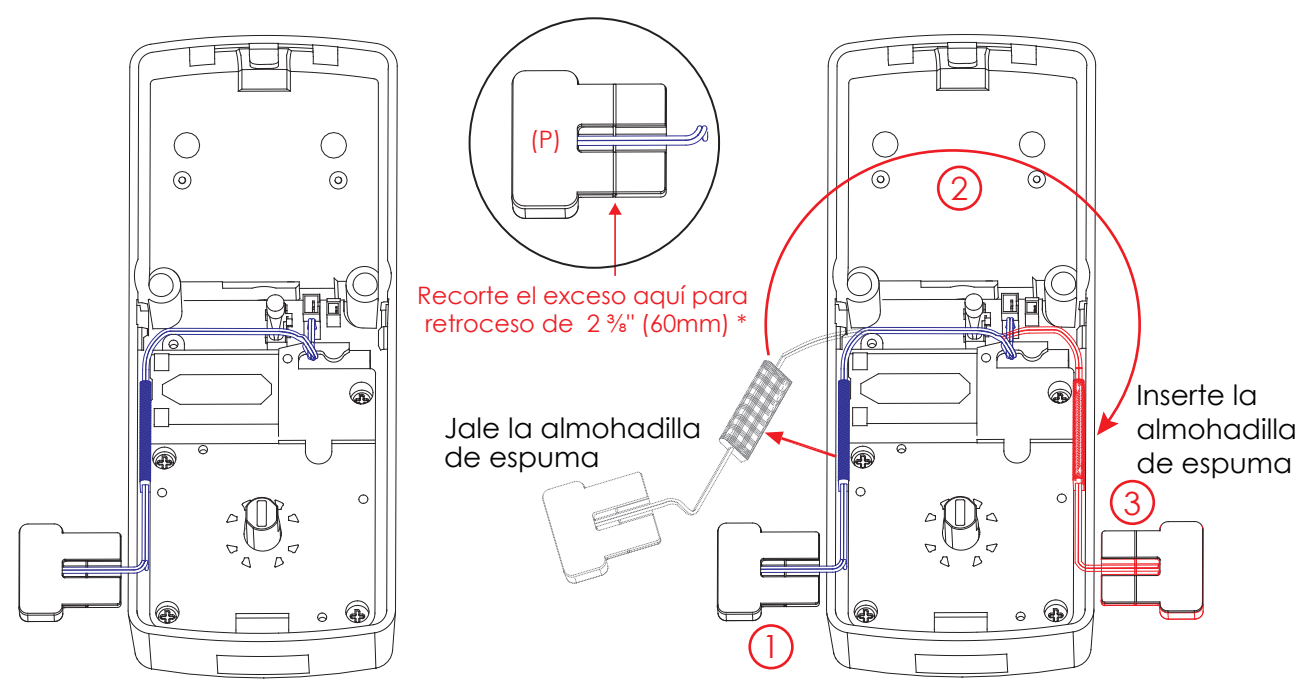

\*Backset = distancia del borde de la puerta al centro del orificio de la puerta del orificio transversal.

#### AUN NO INSTALE LOS SENSORES

Conecte el cable más largo que pasa a través de la placa de montaje (D) en el ensamblaje interior (G) como se muestra. Meta el cable debajo de los ganchos de ojal y dirija hacia la derecha en el ensamblaje interior (G)

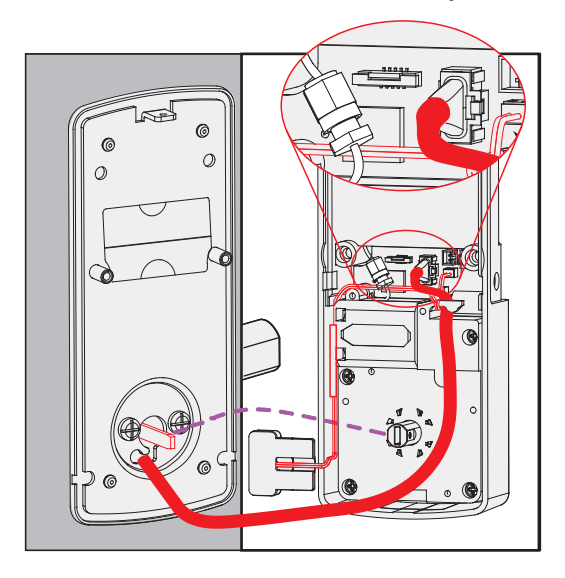

NOTA: Si necesita desconectar el cable, asegúrese de presionar la pestaña de ajuste suelte el enchufe antes de sacarlo con cuidado. No force, ya que esto podría dañar la chapa.

Llame a nuestra línea directa de atención al cliente (669) 500-8835, para obtener ayuda si los pasadores no están centrados o doblados. Conecte A para B atornillar firmemente a mano como se muestra. Conecte X a Y, haga coincidir el lado rojo del enchufe con el rojo encendido enchufe - insértelo firmemente.

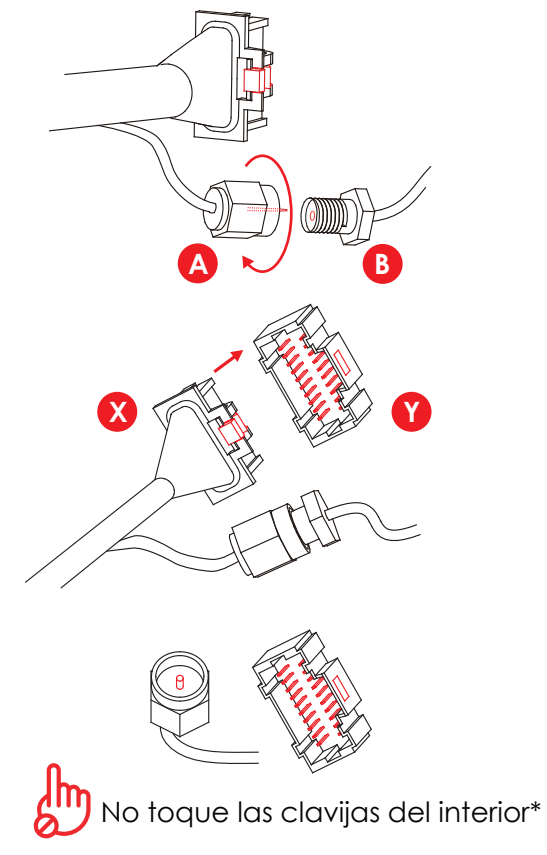

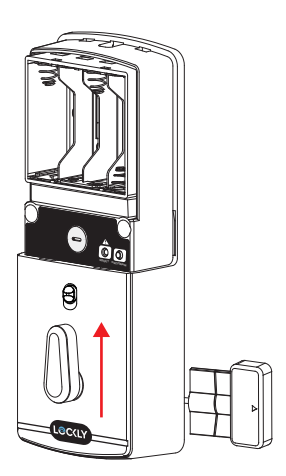

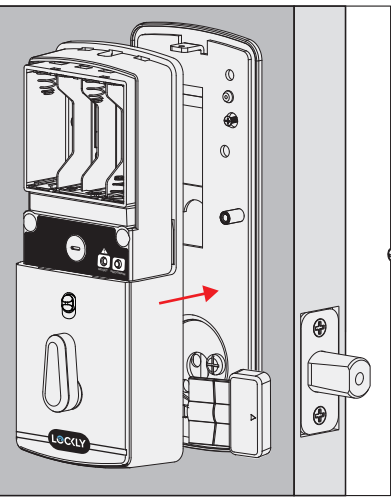

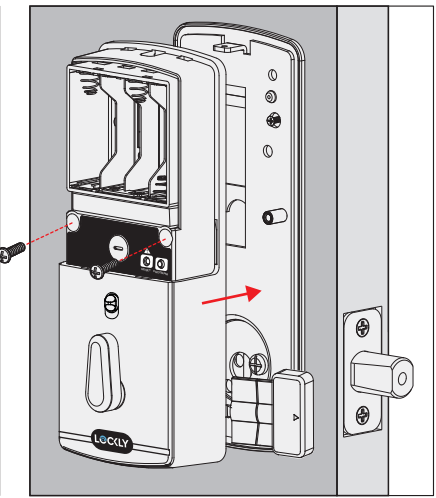

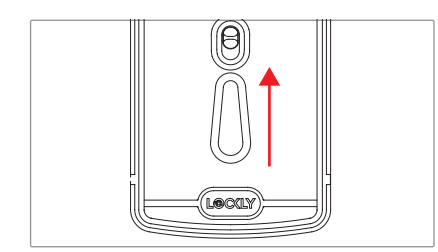

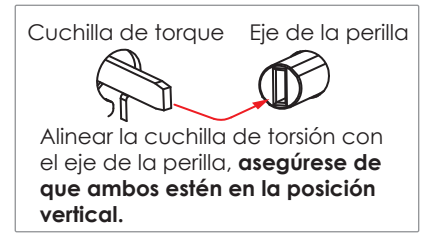

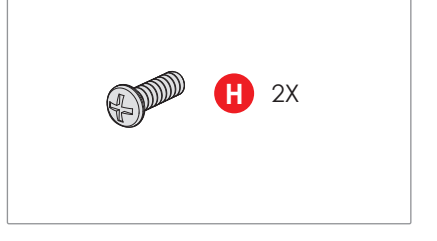

Antes de colocar el ensamblaje interior en la placa de montaje, asegúrese de que la perilla esté en forma **vertical**. Coloque el conjunto interior contra la placa de montaje y asegúrese de que el par la hoja se inserte en el eje de la perilla. Asegure el montaje interior para montar la placa de la puerta con 2 **H** tornillos.

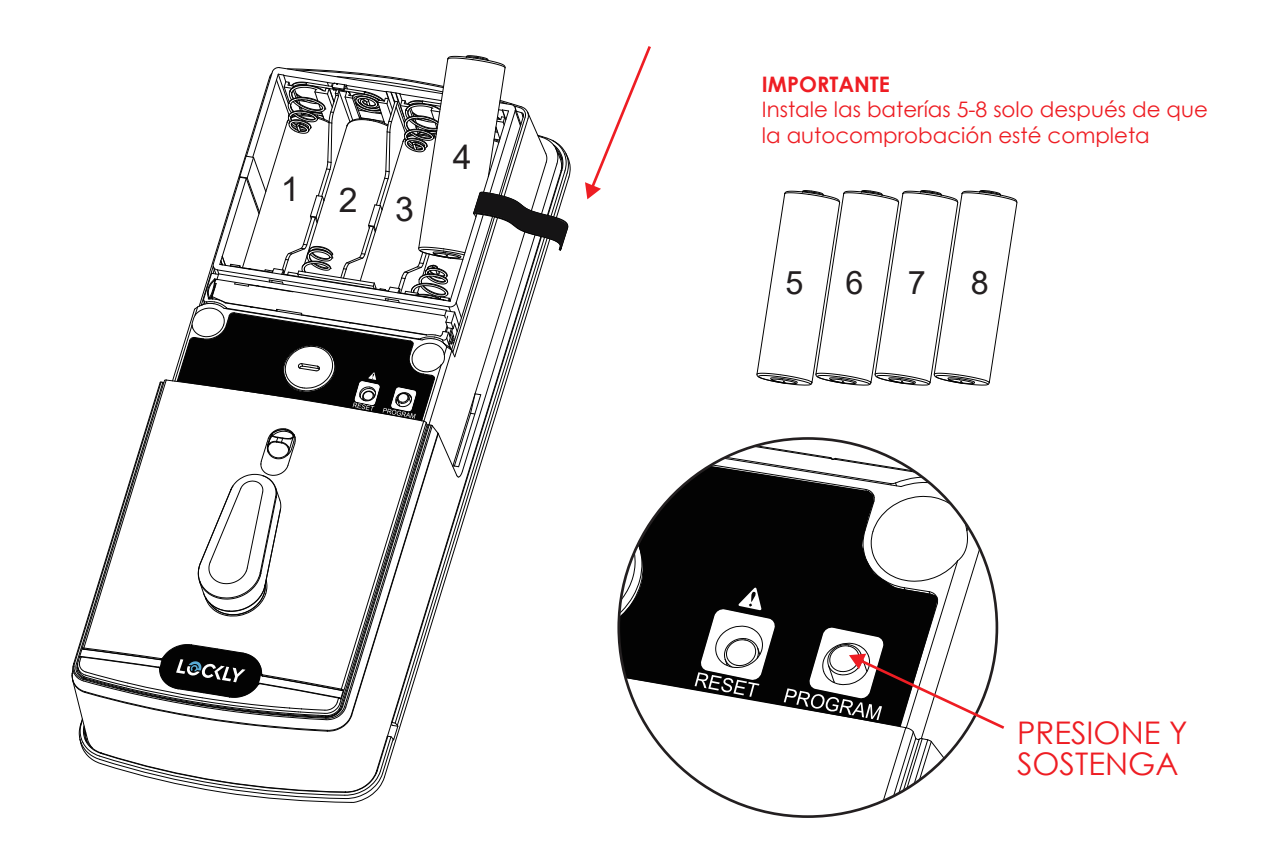

1: Con la puerta abierta y el cerrojo **completamente extendido**, coloque la cinta dentro del compartimiento e **inserte sólo 3 pilas (mantenga para insertar la cuarta)** en la fila inferior (tenga en cuenta la polaridad correcta - / +)

2: Mantenga presionado el **botón de programar**, continúe presionando e instale la cuarta batería. La chapa iniciará automáticamente la autocomprobación (**suelte** el botón de programar una vez que comience la verificación). El proceso de autocomprobación. determina el batiente derecha o izquierda de la puerta y es muy importante para asegurar una instalación correcta.

IMPORTANTE: si la chapa no está instalada correctamente, se abrirá y cerrará repetidamente (consulte la página 3 siguiente).

**3**: Una vez que se completa la autocomprobación, asegúrese de que la cerradura funcione sin problemas bloqueando manualmente y Desbloqueo de la puerta con la perilla giratoria del conjunto interior. El cerrojo debería funcionar sin problemas, sin interferencias ni ataduras. Si es necesario, repita el paso 2 y asegúrese de que (a) el se extendió el cerrojo y (b) la hoja de torsión se insertó verticalmente mientras el cerrojo fue extendido.

4: Deslice la mano por el teclado de la pantalla táctil, la chapa debe cerrarse (bloquear). Si el cerrojo rebota o se desbloquea automáticamente significa que algo no está instalado correctamente. Regrese y repita el paso 2, lo mismo que arriba.

5. Una vez finalizada la autocomprobación, instale las 4 baterías restantes y la cubierta de la batería (I), fíjela con el tornillo superior (no apriete demasiado).

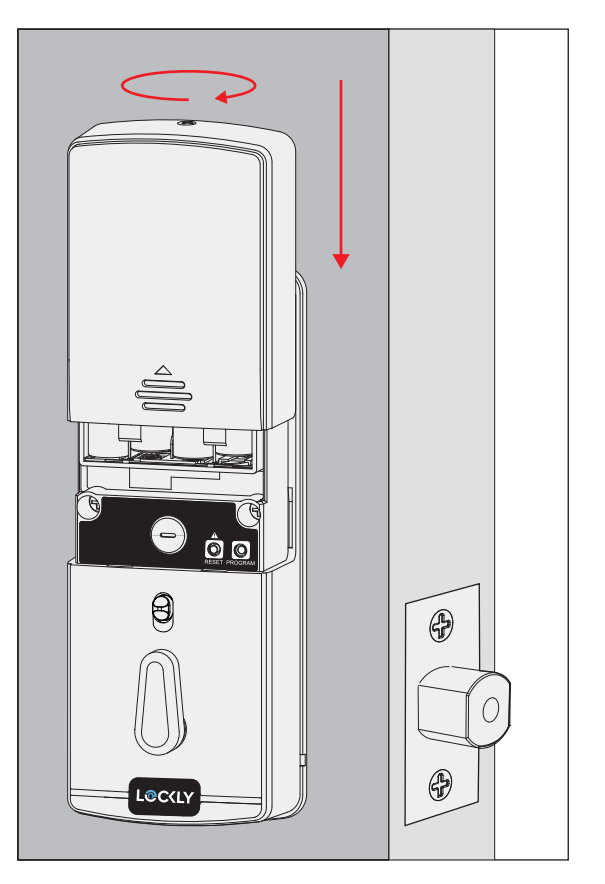

#### Asegúrese de haber preparado los sensores de la puerta para la instalación, consulte el paso 4

#### SENSOR DE LA CHAPA (P)

Instale solo en el lado interior. Si es necesario, recorte la pestaña del sensor (P) para puertas con 2-3/8" (60mm). Limpie la superficie de la puerta y el marco de la puerta, quite la película protectora del adhesivo, fíjelo y asegúrelo cerca del borde de la puerta como se muestra.

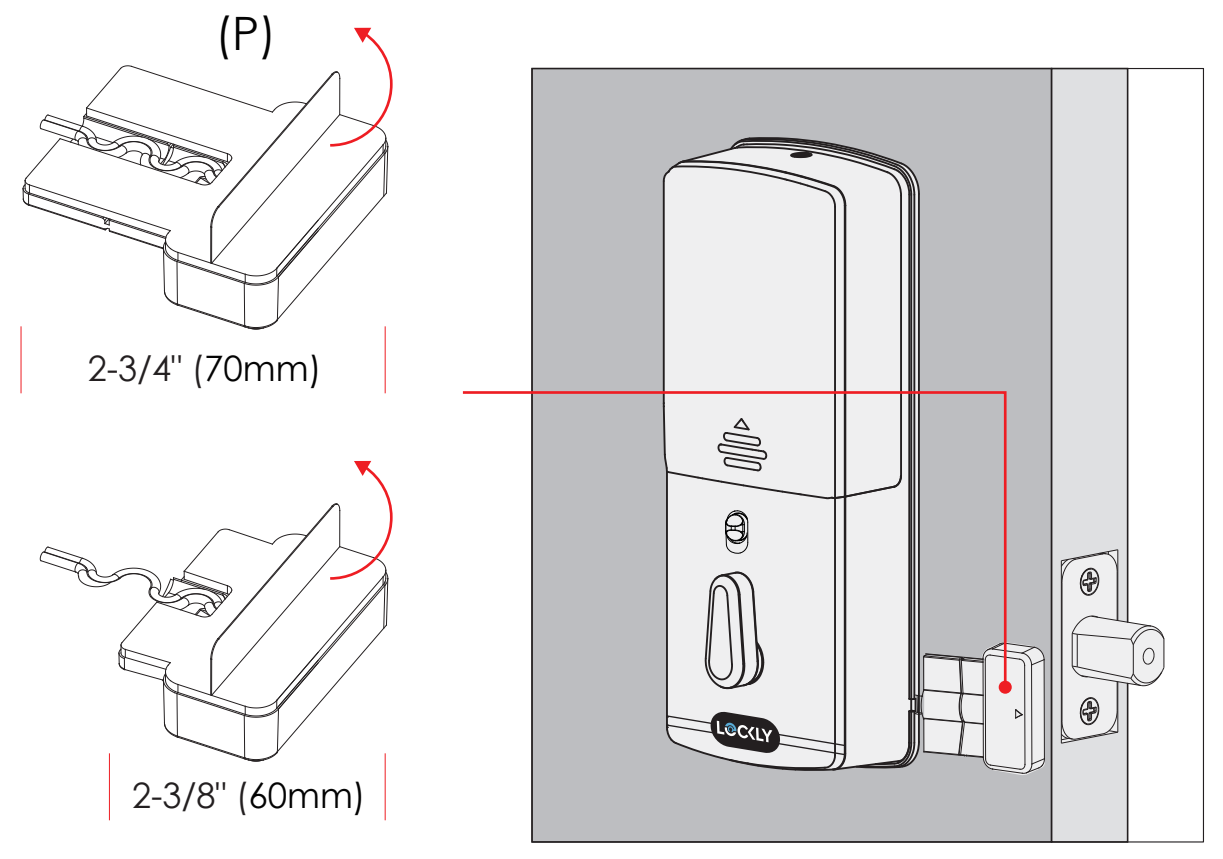

#### SENSOR DE MARCO DE PUERTA (Q)

Retraiga manualmente el cerrojo y cierre la puerta. Coloque el sensor (Q) en el marco de la puerta y compruebe la alineación. Si es necesario, suba la altura del sensor para que esté más nivelado con el sensor (P) agregando 1 o 2 de las almohadillas de espuma adhesivas incluidas. Una vez que ambos sensores estén lo más nivelado posible, retire la película protectora del adhesivo e instálela con flechas alineadas al otro con un espacio de menos de 3/4" entre cada sensor.

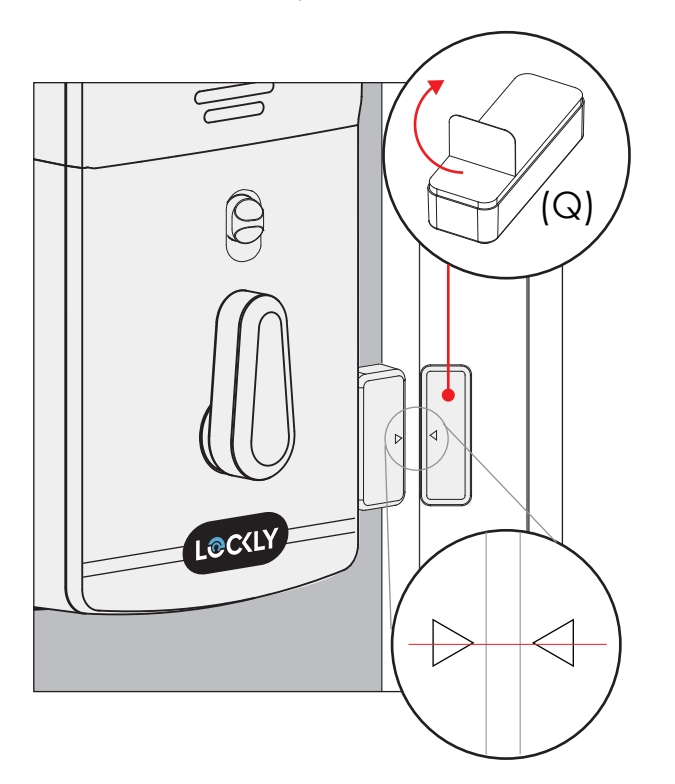

**NOTA:** Cuando se instala correctamente, el logotipo LOCKLY<sup>®</sup> parpadea en rojo cuando la puerta se abre y se cierra.

Utilice el cerrojo de puerta suministrado o utilice el existente siempre que el cerrojo funcione sin problemas sin atar ni agarrar.

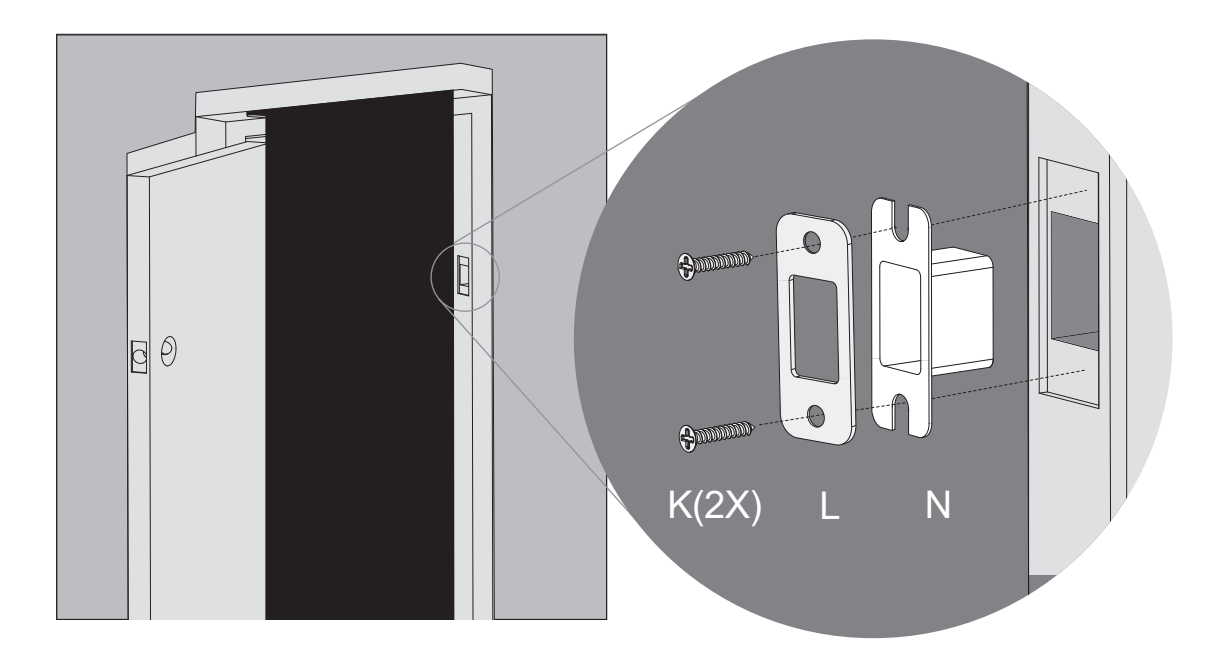

**IMPORTANTE:** debido a que las puertas y los marcos varían en diseño, puede ser necesario realizar pequeños ajustes en su placa de impacto y / o caja de polvo para garantizar una operación suave del cerrojo. **Esto es muy importante.** Si el cerrojo está atascado o rozando de alguna manera, la chapa sonará una alarma (pitido rápido) que lo indica no se puede cerrar debido a una desalineación y / o fricción o unión excesivos.

Para habilitar el video timbre, el monitoreo en vivo y el control de voz con el Asistente de Google o Amazon Alexa, deberá configurar el Hub Wi-Fi Vision Connect incluido y vincularlo con la chapa inteligente LOCKLY Vision deadbolt + video timbre.

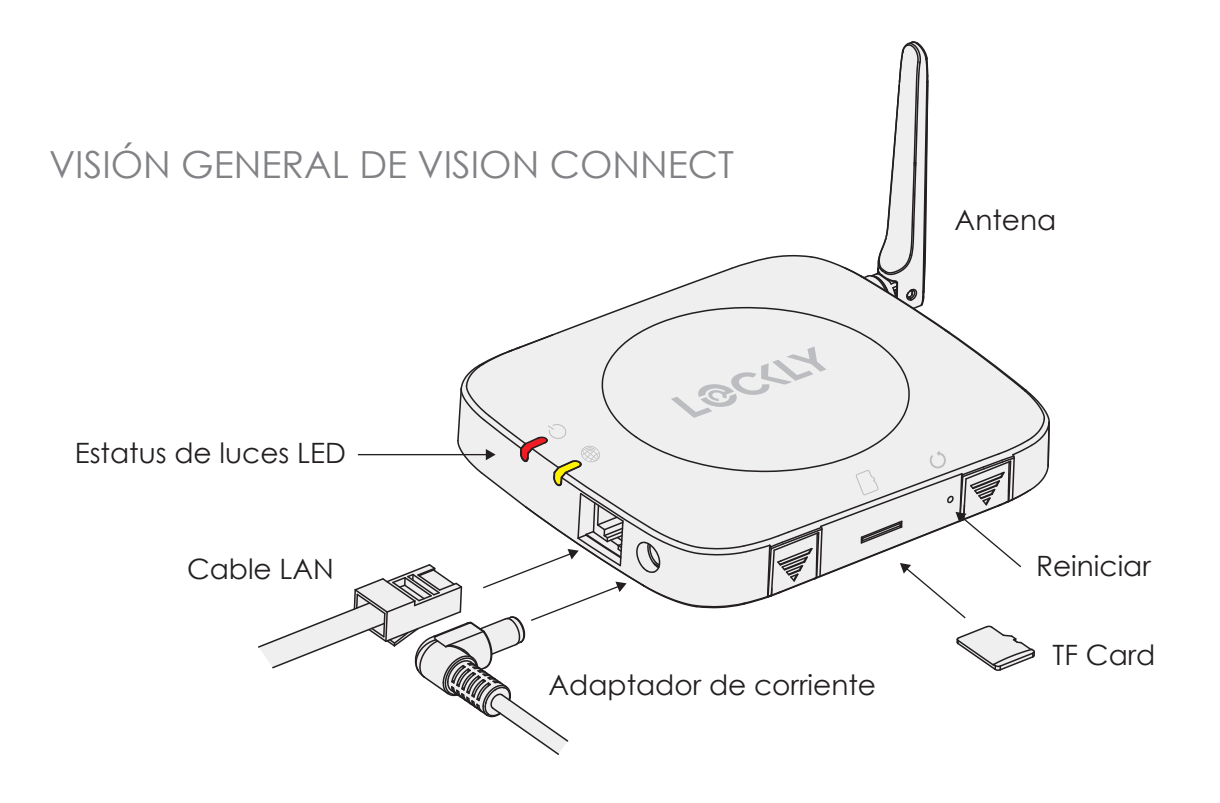

**IMPORTANTE:** Vision Connect almacena el video grabado en la tarjeta TF incluida. Aunque la tarjeta TF es discreta, se recomienda ubicarla en un área discreta o segura para proteger su privacidad y grabaciones de video. Antes de conectar Vision Connect Hub, descargue la APP LOCKLY en su teléfono. Es necesario finalizar la configuración y establecer (vincular) la conexión entre el concentrador y la chapa.

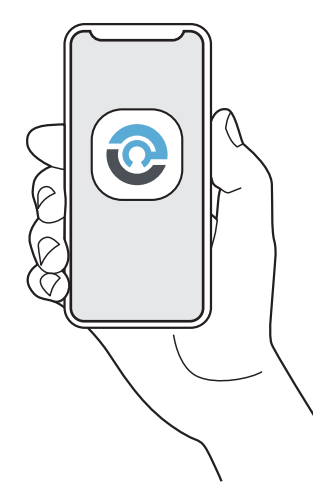

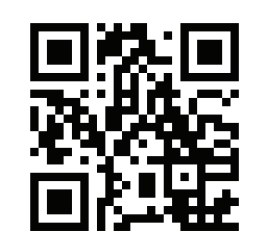

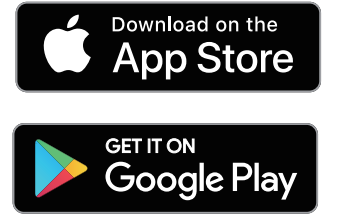

#### Escanea, visita la App store o ve a LOCKLY.com/app

Además, necesitará la Tarjeta de activación con código QR pre-vinculado único para tu chapa. La tarjeta se encuentra en el embalaje en el que vino tu chapa. Este El código QR también se puede encontrar en la parte inferior del Hub Vision Connect. Por favor guárdelo en un lugar seguro; este código QR es necesario para completar la configuración y se requerirá si pierde su teléfono inteligente o código de acceso.

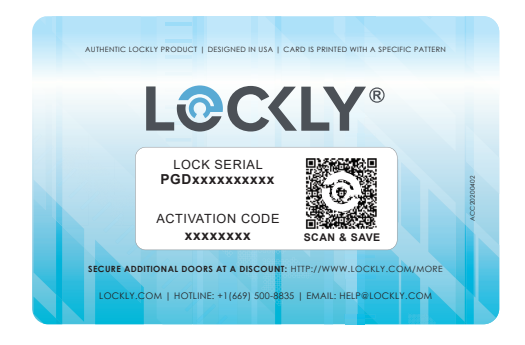

#### IMPORTANTE: Sin el código QR no podrá restablecer su chapa

Configure una cuenta registrando su LOCKLY Vision<sup>™</sup> en la App LOCKLY. El registro es obligatorio para activar la garantía de sus chapas.

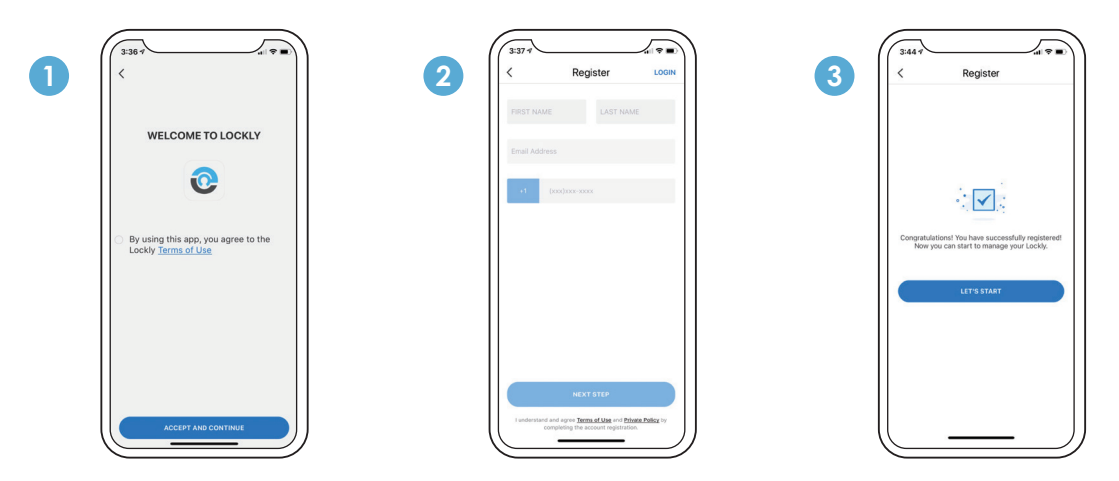

Después de un registro exitoso, seleccione" agregar un nuevo dispositivo" (también puede acceder a esta opción desde la parte superior izquierda), seleccione Visión y siga las instrucciones paso a paso en pantalla. También puede consultar estos pasos en las siguientes páginas.

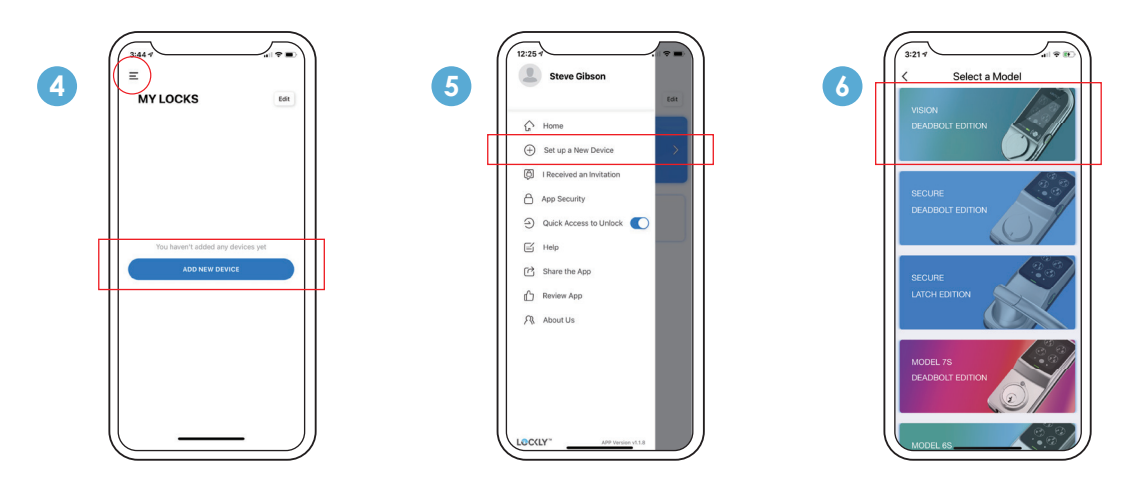

El Hub Vision Connect se conecta directamente a su router Wi-Fi utilizando el cable LAN incluido. Elija una ubicación adecuada para el Hub para un rendimiento óptimo (consulte abajo). Para una conectividad óptima, se recomienda que el Hub no esté a más de 100 pies de la chapa, y colocarlo a 3 pies (1 metro) del suelo.

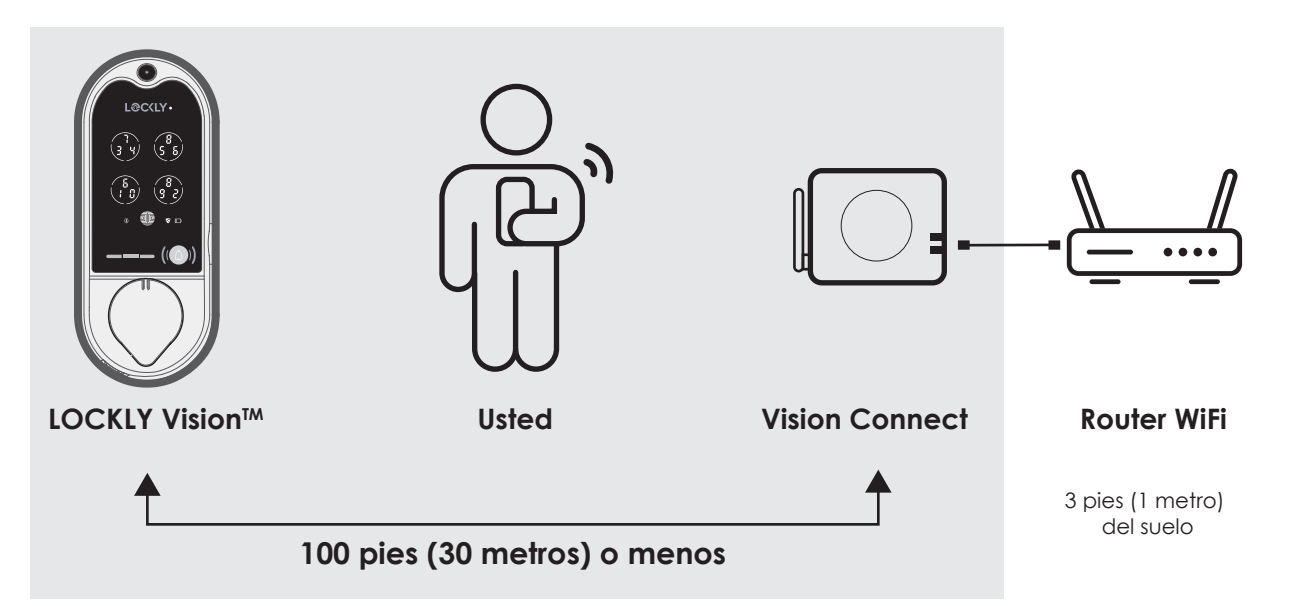

Durante el proceso de configuración, ubíquese entre la chapa y el Hub Vision Connect, idealmente a no más de 30 metros (100 pies) de distancia. Asegúrate de que su dispositivo iOS o Android tiene el Bluetooth y Wi-Fi habilitados,

**TIP:** A veces, las distancias entre el Hub y la chapa pueden variar según las circunstancias. Si tiene dificultades para configurar en un rango óptimo de 100 / pies o menos, estamos aquí para ayudar. Llame a nuestro equipo de atención al cliente: (669) 500 8835, o visite LOCKLY.com/help para sugerencias y consejos para la resolución de problemas.

# Paso 10 Continuación

Asegúrese de que la tarjeta TF que viene con Vision Connect este correctamente insertada.

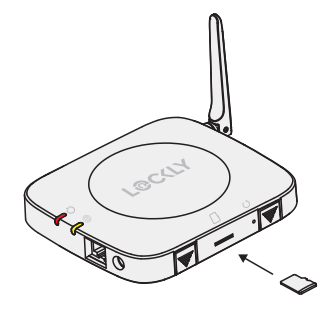

Tarjeta TF (Incluida)

Conecte el cable de alimentación y el enchufe el adaptador de corriente USB en la toma de corriente.

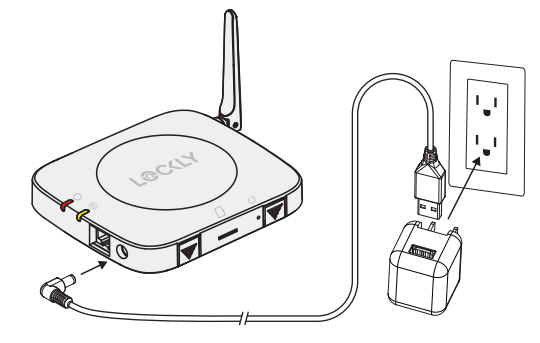

Conecte el cable LAN al router Wi-Fi más cercano a la chapa LOCKLY Vision™ (<100 pies).

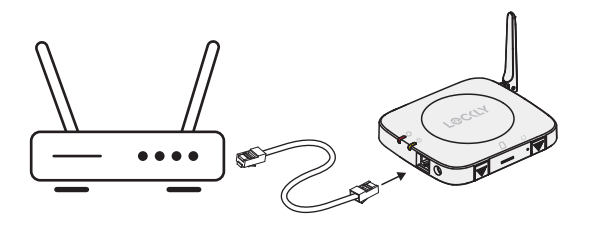

Cable LAN (S) (Incluido)

Espere 2 minutos para que el Hub se auto calibre. Una vez que los LED se vuelvan ROJOS y parpadeen en amarillo.

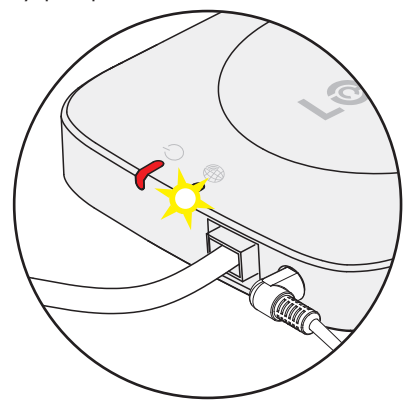

Vision Connect está listo para conectarse a su dispositivo iOS o Android.

Consulte la resolución de problemas en la siguiente página si los LED no cumplen con las condiciones descritas.

Abra la **App LOCKLY® App** y seleccione "agregar un nuevo dispositivo", luego seleccione Vision. Se le pedirá que escanee el código QR de la tarjeta de activación o Vision Connect Hub(ubicado en la parte inferior).

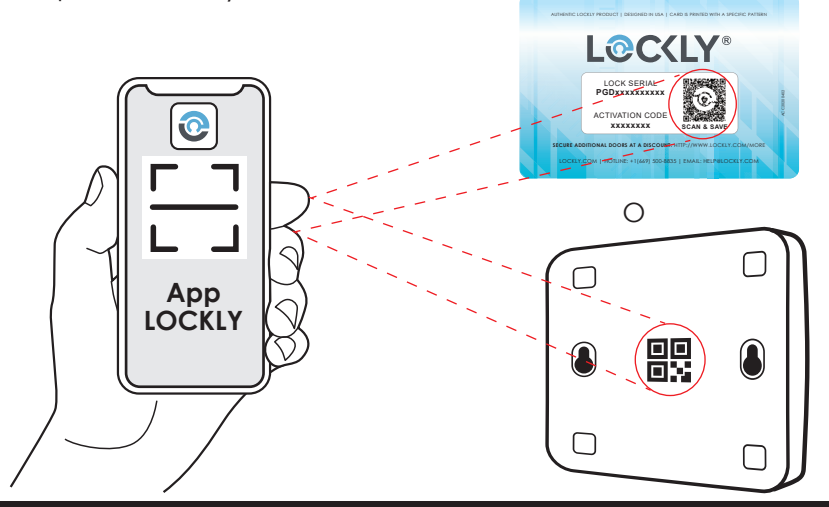

**IMPORTANTE:** asegúrese de que su LOCKLY Vision tenga el firmware más reciente. Permita actualizaciones y siga las instrucciones si se le solicita. Para obtener más información, visite: http://www.support.LOCKLY.com/faq/firmware-update/

NOTA: La interrupción del suministro eléctrico durante la actualización del firmware puede dañar el Hub Vision Connect. No interrumpa ni apague la unidad mientras se esté actualizando el firmware..

#### TIPS:

- Recuerde registrarse para la garantía.
- Permita que su teléfono móvil reciba notificaciones automáticas.
- Envíe comentarios en la App si tiene algún problema al usar la aplicación.
- ISi tiene dificultades para escanear el código QR, estamos aquí para ayudarlo. Llama a nuestro equipo de atención al cliente: (669) 500 8835, o visite LOCKLY.com/help para obtener sugerencias o tips para la resolución de problemas.

#### ESTADO DE VISION CONNECT Y SOLUCIÓN DE PROBLEMAS

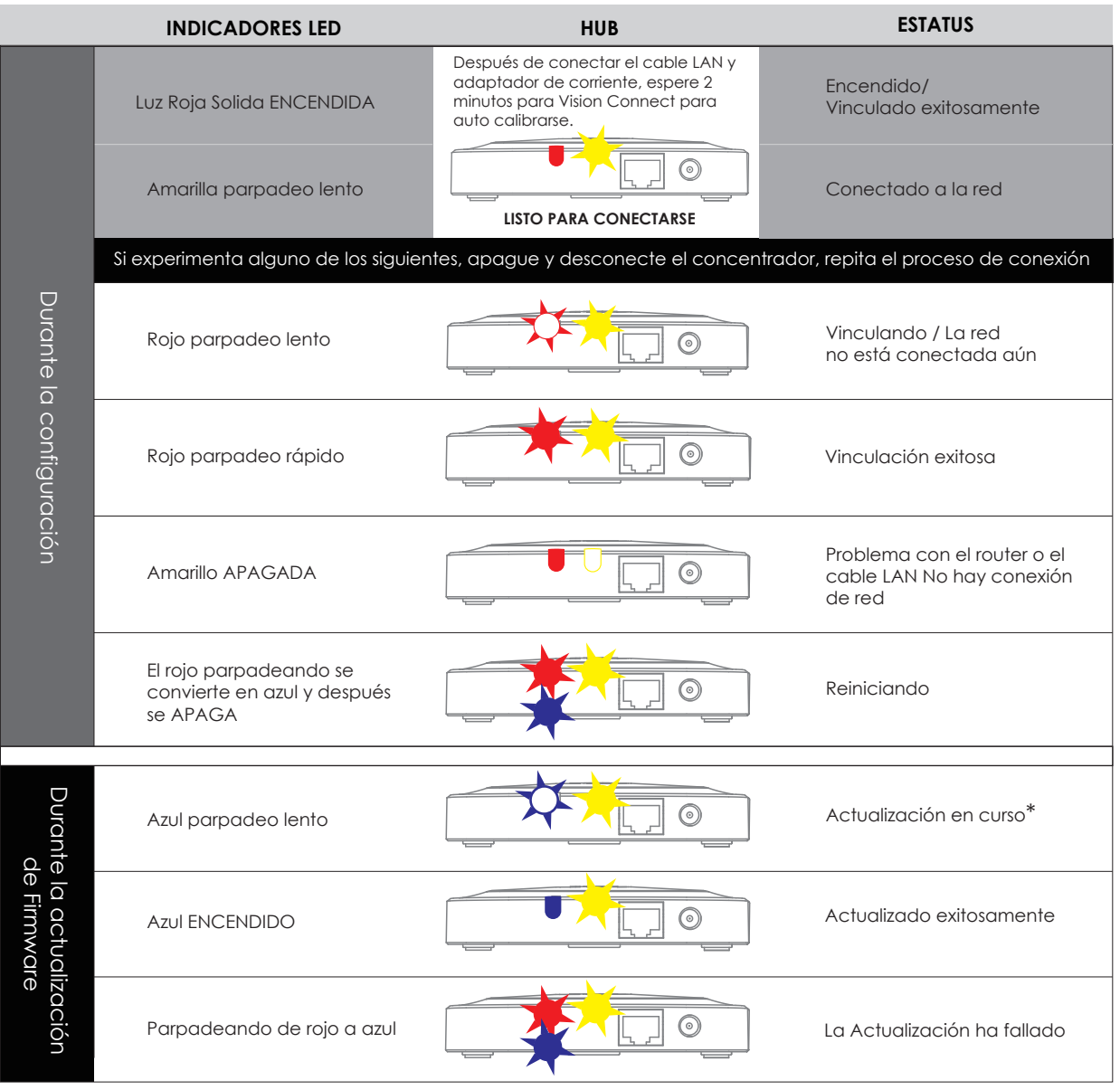

\*La interrupción del suministro eléctrico durante la actualización del firmware puede dañar el Hub Vision Connect. No interrumpa ni apague la unidad mientras se esté actualizando el firmware.

# Listo para Casa Inteligente

#### Control con Amazon Alexa o Google Assistant.

Controle y verifique el estado de su puerta usando su voz a través de Amazon Alexa o Google Assistant.

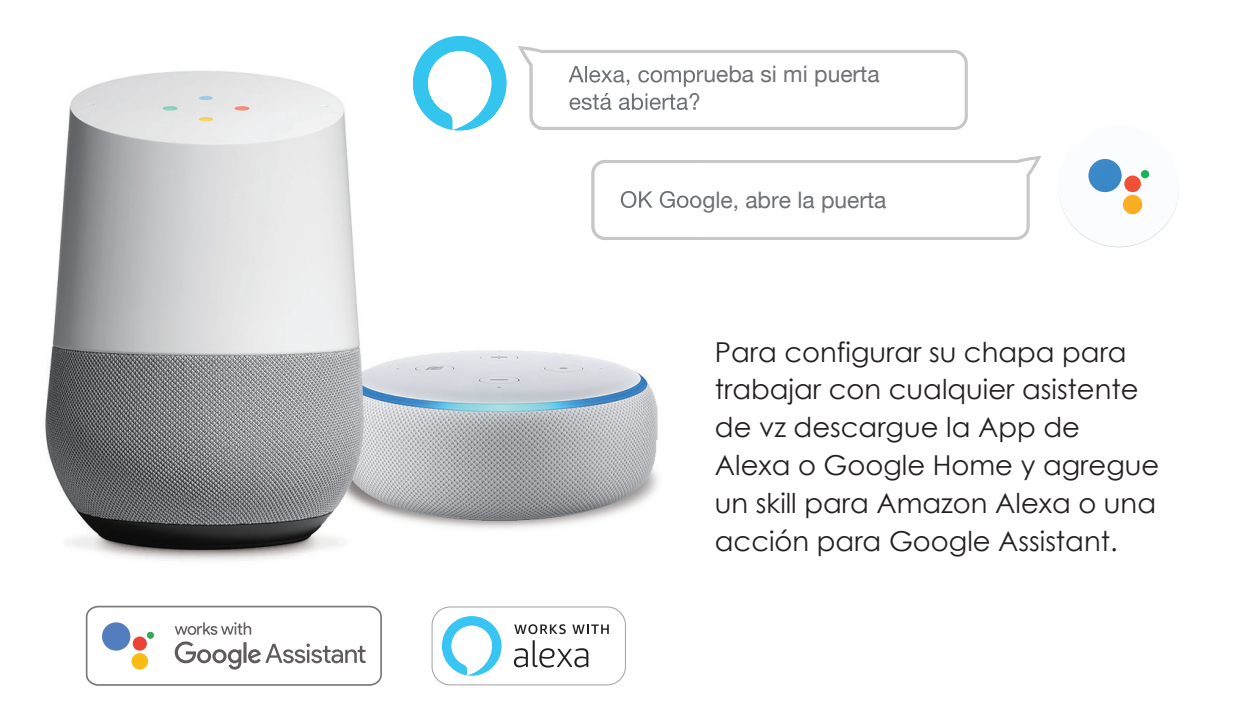

**TIP:** en las Apps de Google Home y / o Amazon Alexa, agregue el skill "LOCKLY" para Alexa o acción para Google Assistant, luego siga las instrucciones en pantalla. Vea la lista completa de comandos, videos de ayuda o solución de problemas de LOCKLY Vision en https://LOCKLY.com/help

#### Advertencia de la FCC:

Este dispositivo cumple con la Parte 15 de las Reglas de la FCC. La operación está sujeta a las siguientes dos condiciones: (1) este dispositivo no puede causar interferencias perjudiciales y (2) este dispositivo debe aceptar cualquier interferencia recibida, incluida la interferencia que pueda causar un funcionamiento no deseado.

**NOTA 1:** Este equipo ha sido probado y cumple con los límites para un dispositivo digital de Clase B, de conformidad con la parte 15 de las Reglas de la FCC. Estos límites están diseñados para proporcionar una protección razonable contra interferencias perjudiciales en una instalación residencial. Este equipo genera, usa y puede irradiar energía de radiofrecuencia y, si no se instala y usa en de acuerdo con las instrucciones, puede causar interferencias perjudiciales en las comunicaciones por radio. Sin embargo, no hay Garantiza que no se producirán interferencias en una instalación en particular. Si este equipo causa interferencias perjudiciales recepción de radio o televisión, que se puede determinar encendiendo y apagando el equipo, se anima al usuario a intentar corregir la interferencia mediante una o más de las siguientes medidas:

- Reorientar o reubicar la antena receptora.
- Aumente la separación entre el equipo y el receptor.
- Conectar el equipo a una toma de corriente de un circuito diferente al que está conectado el receptor.
- Consulte con el distribuidor o con un técnico de radio / TV experimentado para obtener ayuda "...

**NOTA 2**: Cualquier cambio o modificación a esta unidad no aprobado expresamente por la parte responsable del cumplimiento podría anulará la autoridad del usuario para operar el equipo.

#### Declaración de exposición a la radiación de la FCC

Vision Connect cumple con los límites de exposición a la radiación de la FCC establecidos para un entorno no controlado. Debería ser instalado y operado con una distancia mínima de 20 cm entre el radiador y su cuerpo.

#### ADVERTENCIA IC

Este dispositivo contiene transmisores exentos de licencia que cumplen con los RSS exentos de licencia de Innovación, Ciencia y Desarrollo Económico de Canadá. El funcionamiento está sujeto a las dos condiciones siguientes:

(1) Este dispositivo no puede causar interferencias.

(2) Este dispositivo debe aceptar cualquier interferencia, incluida la interferencia que pueda causar funcionamiento del dispositivo.

L'émetteur/récepteur exempt de licence contenu dans le présent appareil est conforme aux CNR d'Innovation, Sciences et Développement économique Canada applicables aux appareils radio exempts de licence. L'exploitation est autorisée aux deux conditions suivantes:

1. L'appareil ne doit pas produire de brouillage;

2. L'appareil doit accepter tout brouillage radioélectrique subi, même si le brouillage est susceptible d'en compromettre le fonctionnement.

Declaración de exposición a la radiación de IC

Este equipo cumple con la exención de los límites de evaluación de rutina en la sección 2.5 de RSS-102. Debe instalarse y operarse con una distancia mínima de 20 cm entre el radiador y cualquier parte de su cuerpo..

Cet équipement est conforme à l'exemption des limites d'évaluation habituelle de la section 2.5 de lanorme RSS-102. Il doit être installé et utilisé à une distance minimale de 20 cm entre le radiateur et toute partie de votre corps.

ADVERTENCIA: Este producto puede exponerlo a sustancias químicas, incluido el plomo, que es conocido en el estado de California. causar cáncer. Para obtener más información, visite www.P65Wamings.ca.gov.

### INSTALACIÓN Y LISTA DE PARTES

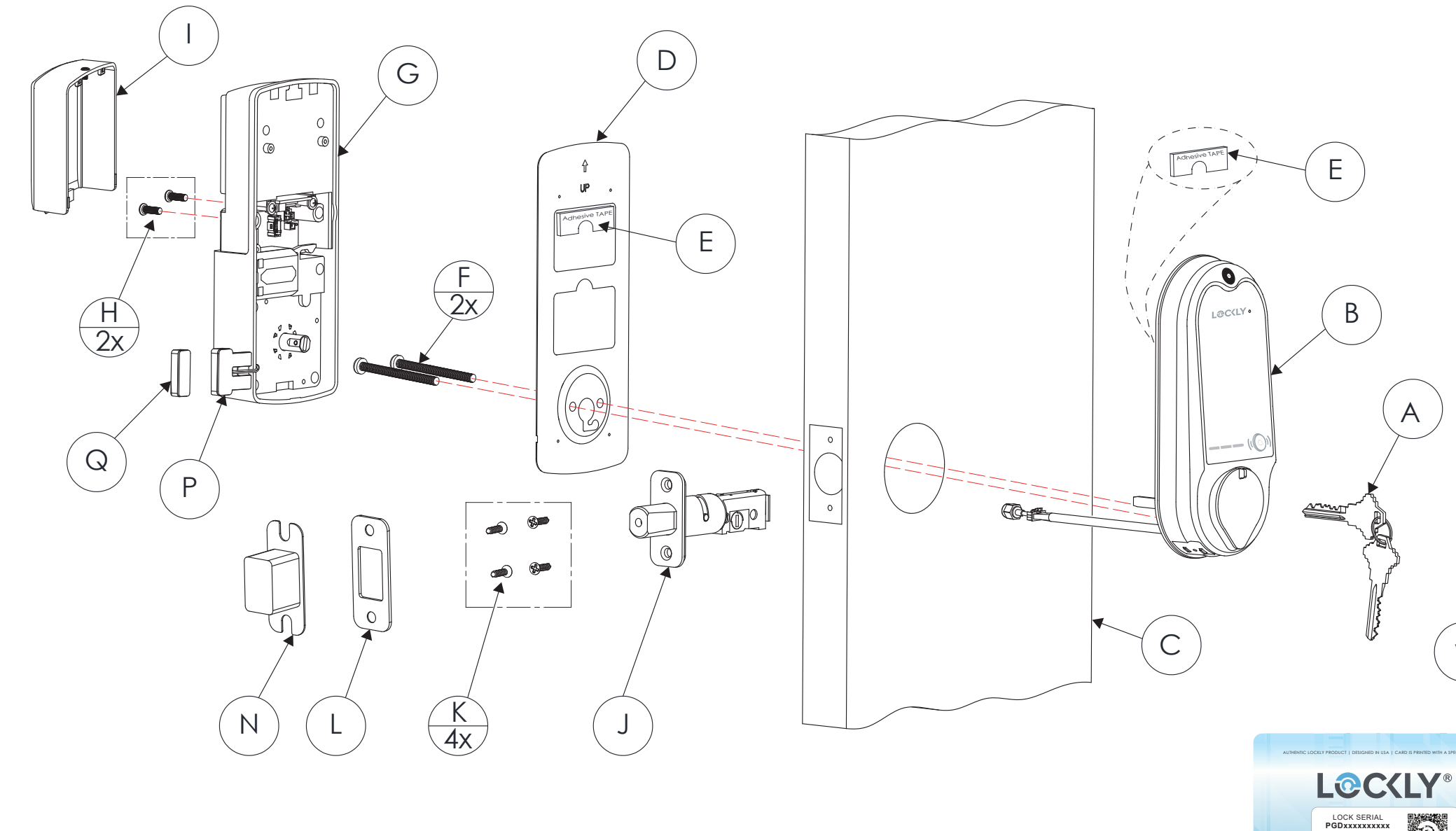

LOCKLY Vision<sup>™</sup> se puede instalar tanto para puertas con batiente a la derecha o izquierdas.

#### Lista de partes

| Etiquetado como | Descripción              |
|-----------------|--------------------------|
| A               | Llaves                   |
| В               | Ensamblaje Exterior      |
| С               | Exterior                 |
| D               | Placa de montaje         |
| E               | Adhesivo                 |
| F               | Destornillador PM5×60mm  |
| G               | Ensamblaje Interior      |
| Н               | Destornillador PM4*12MM  |
| I               | Cubierta de las baterías |
| J               | Cerrojo                  |
| К               | Destornillador KA4*20MM  |
| L               | Placa de golpe           |
| Ν               | Colector de polvo        |
| Р               | Sensor cableado          |
| Q               | Sensor magnético         |
| R               | Vision Connect           |
| S               | Cable LAN                |
| Т               | Cable de alimentación    |
| U               | TF Card                  |
| V               | Tarjeta de Activación    |
|                 | N                        |

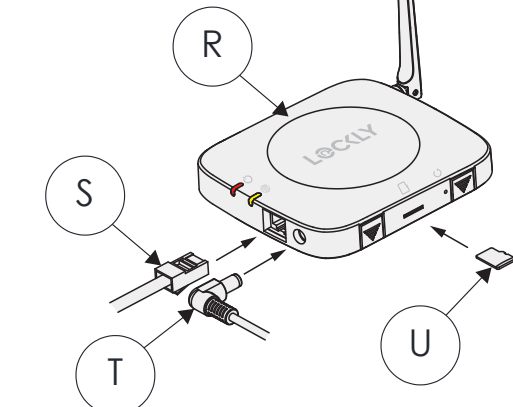

V

ACTIVATION CODE

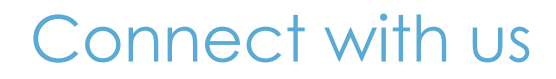

@meetlockly | #LOCKLY

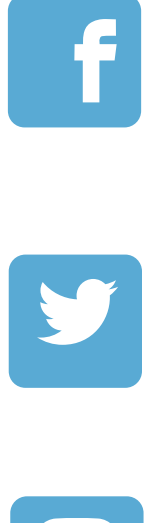

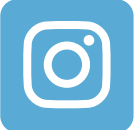

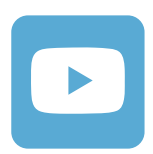

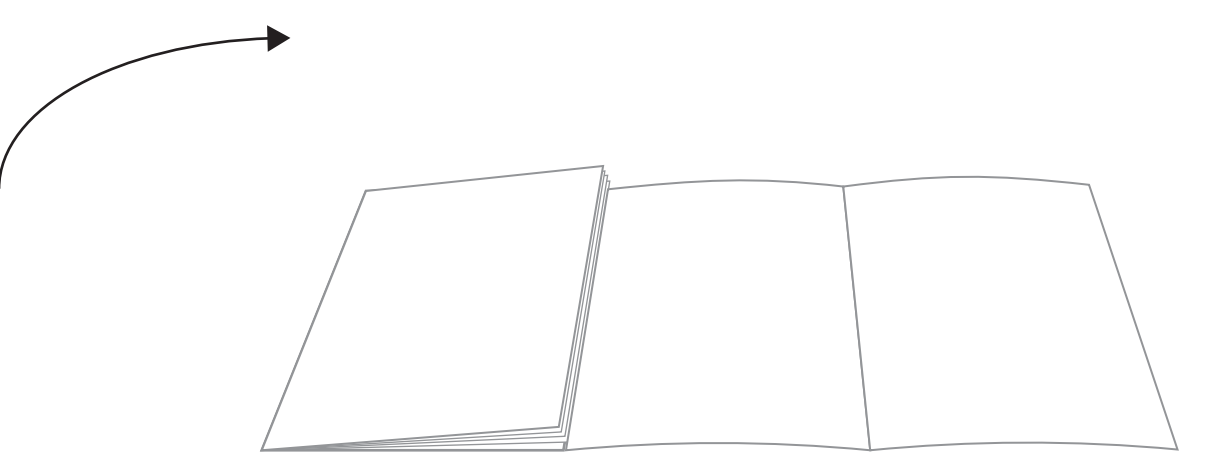

Despliegue de descripción de piezas de instalación de referencia.

# LOCKLY VISION<sup>™</sup>

Estamos aquí para ayudar! Correo electrónico: help@LOCKLY.com

Para obtener la versión más actualizada de esta guía, visite: LOCKLY.com/help

IMPGD1128FPW20200905